## **Delete A Book Version**

These instructions will show you how to delete a version of your book. This function is great for users that are writing their book using our online word processor. When writing online you can publish your book from different points in your story to create different versions. When deleting a version you are only deleting the PDF and cover you created when publishing, it will not delete the original text in the word processor.

**Please Note:** You can only delete a version if it is not completely published and listed in the Publishing Incomplete area on the book's detail page.

1. Login to TheBookPatch.com by entering your email address and password and clicking the Log In button at the top right.

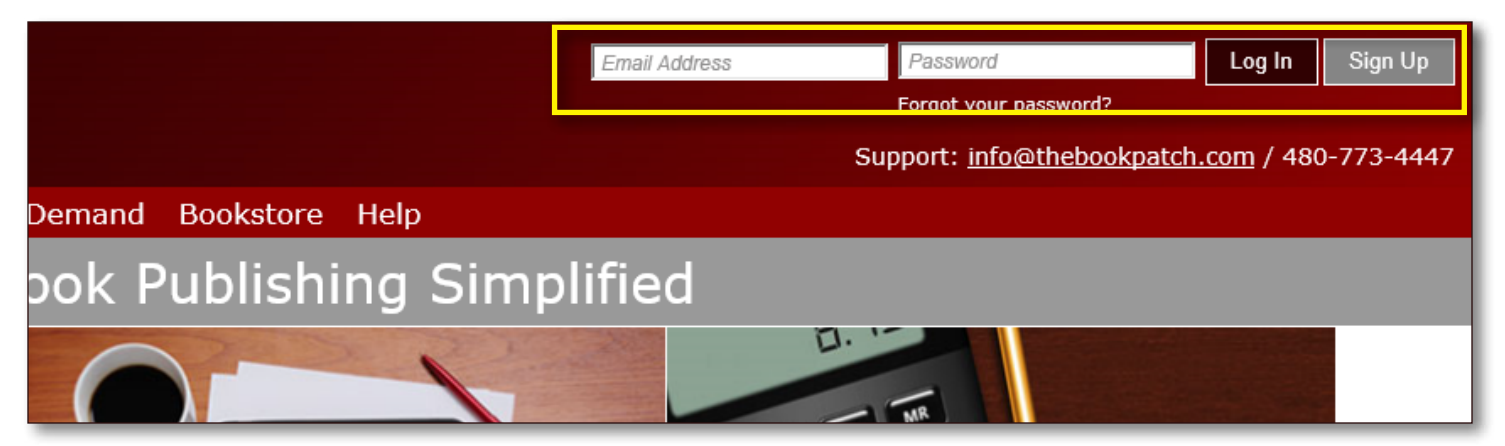

2. Click the Book Dashboard link located below the logo.

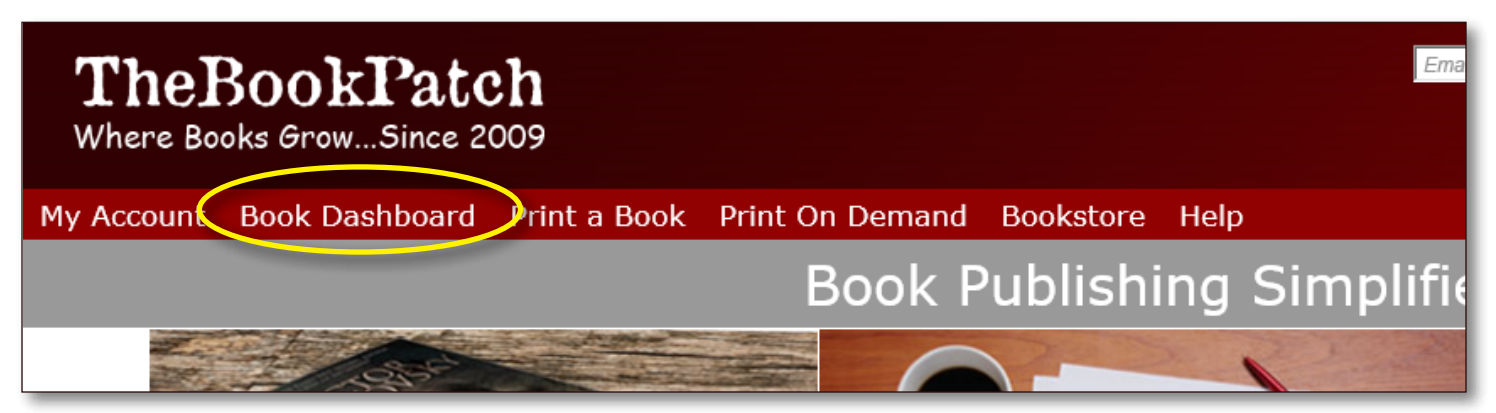

3. In the Writing Online section, click the view details button.

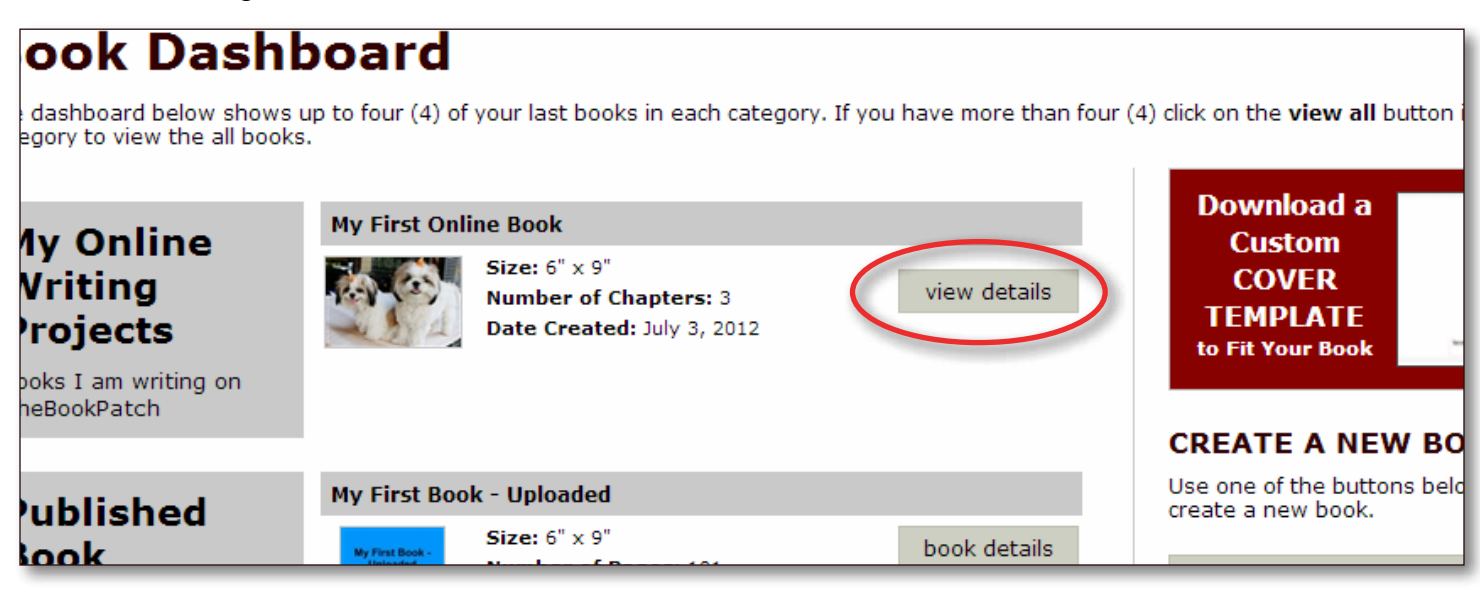

4. In the Publishing Status section, click the Cancel Publishing Process link.

|                      | Teaser: This I edit<br>delete this book                                                                                                    | Sub-Category: Espionage<br>edit/add |                                                                                                    | edit |
|----------------------|----------------------------------------------------------------------------------------------------|-------------------------------------|----------------------------------------------------------------------------------------------------|------|
| Writing<br>Online    | PRIVACY<br>Member Access: Private edit<br>Private Options: No Access edit<br>Branching Scenarios: 1 edit<br>Copyright Ownership:<br>Starting author retains all copyright ownership edit<br>Allow CoAuthors To Publish: No edit |                                     | CHAPTERS<br>Below is a list of all of the chapters in this book.<br>Click the chapter number to edit.<br>Hover over chapter number to view chapter name.<br>1A, 2A, 3A                                                                   |      |
| Publishing<br>Status | PUBLISHING COMPLETE<br>It appears that you have not completed publishing this book yet.                                                                                                    |                                     | PUBLISHING INCOMPLETE   My First Online Book   Published: September 10, 2012   Pages: 11   ISBN: Insert   Purchase ISBN   Detail Price: \$1.20 Click to change   Cancel Publishing Process   Book Text (update book text)   Create Cover |      |

- 5. Choose the option below:
  - a. Click the No, Return To My Book button if you do not want to delete this version.
  - b. Click the Yes, Delete This Version button if you are sure you want to delete this version.

| Cancel Publishing Process                                  |  |
|------------------------------------------------------------|--|
| Are you sure you want to cancel this version of your book. |  |
| No, Return To My Book Yes, Delete This Version             |  |

6. Your version has been deleted.